## **PS-Kostenauswertung**

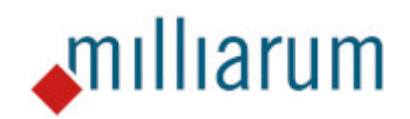

# Inhalt

- Voraussetzungen
- Anwendung
  - PS-Kostenauswertung
  - Aufruf und Einstieg
  - Übersicht Kostenbericht
  - Absprünge
  - Funktionsweise und Customizing

Die Milliarum App für PS-Kostenauswertungen überträgt Recherche und Hierarchieberichte aus dem SAP Projektsystem in die moderne Fiori Oberfläche. Die Auslieferung der App erfolgt mit über 40 SAP-Standardberichten, die sich über eigene Fiori-Kacheln aufrufen lassen. Darüber hinaus werden über Customizing kundenspezifische Rechercheberichte unterstützt.

Vom Hierarchiebericht in der App kann über die Einzelpostenansicht bis in den Einzelbeleg abgesprungen werden. Zusätzlich steht bei allen Hierarchieberichten der Absprung zum Kostenartbericht "Ist/Obligo/Summe/Plan" zur Verfügung.

Die Darstellung von objektbezogenen Zusatzdaten wie z.B. Termindaten ist per Customizing ebenfalls möglich.

## Aufruf und Einstieg

Mit der Milliarum App PS-Kostenauswertung werden 42 Apps ausgeliefert. Für jeden SAP Standard Hierarchiebericht gibt es eine entsprechende Fiori Kachel, deren Anordnung man Launchpad typisch per Drag-and-Drop anpassen kann.

| Startseite -<br>Neine Startseite Milliarum PS-Applications Milliarum Project App's |                      |                      |                     |  |  |  |  |  |  |
|------------------------------------------------------------------------------------|----------------------|----------------------|---------------------|--|--|--|--|--|--|
| PS                                                                                 | PS                   | PS                   | PS                  |  |  |  |  |  |  |
| Hierarchiebericht                                                                  | Hierarchiebericht    | Hierarchiebericht    | Hierarchiebericht   |  |  |  |  |  |  |
| Einnahmen/Ausgabe                                                                  | Budgetaktualisierung | Projektverzinsung Pl | Auftragseingang/-be |  |  |  |  |  |  |
| PS                                                                                 | PS                   | PS                   | PS                  |  |  |  |  |  |  |
| Hierarchiebericht                                                                  | Hierarchiebericht    | Hierarchiebericht    | Hierarchiebericht   |  |  |  |  |  |  |
| Plan/Ist/Abweichung                                                                | Mittelübersicht      | Plan/Ist/Anzahlung a | Struktur            |  |  |  |  |  |  |

Auflistung aller SAP Hierarchieberichte, die auch in der Milliarum PS-Kostenauswertung standardmäßig enthalten sind (Stand 12.05.2023) :

| App-Instanz                   | Beschreibung                                                |
|-------------------------------|-------------------------------------------------------------|
| /MILUM/PSAEDDB_AI_10KEF1A_OBJ | PS EIS-Report Costs/Revenues/Expenditures/Receipts<br>OBJNR |
| /MILUM/PSAEDDB_AI_11ERL1A_OBJ | PS EIS-Report Planned Contribution Margin OBJNR             |
| /MILUM/PSAEDDB_AI_11ERL1B_OBJ | PS EIS-Report Actual Contribution Margin OBJNR              |
| /MILUM/PSAEDDB_AI_11ERL1C_OBJ | PS EIS-Report Plan/Actual/Variance OBJNR                    |
| /MILUM/PSAEDDB_AI_11ERL1D_OBJ | PS EIS-Report Quotation/Order/Plan/Actual OBJNR             |
| /MILUM/PSAEDDB_AI_11ERL1E_OBJ | PS EIS-Report Project Results OBJNR                         |

| /MILUM/PSAEDDB_AI_11ERL1F_OBJ  | PS EIS-Report Incoming Orders/Balance OBJNR                     |  |  |  |  |
|--------------------------------|-----------------------------------------------------------------|--|--|--|--|
| /MILUM/PSAEDDB_AI_11ERL1_OBJ   | PS EIS-Report Structure OBJNR                                   |  |  |  |  |
| /MILUM/PSAEDDB_AI_12CTC1_OBJ   | PS EIS-Report Forecast OBJNR                                    |  |  |  |  |
| /MILUM/PSAEDDB_AI_12EVA1_OBJ   | PS EIS-Report Progress Analysis OBJNR                           |  |  |  |  |
| /MILUM/PSAEDDB_AI_12EVA2_OBJ   | PS EIS-Report Progress Analysis: Detail OBJNR                   |  |  |  |  |
| /MILUM/PSAEDDB_AI_12KST1A_OBJ  | PS EIS-Report Budget/Actual/Commitmt/Rem.Plan/Assigned<br>OBJNR |  |  |  |  |
| /MILUM/PSAEDDB_AI_12KST1B_OBJ  | PS EIS-Report Budget/Actual/Variance OBJNR                      |  |  |  |  |
| /MILUM/PSAEDDB_AI_12KST1C_OBJ  | PS EIS-Report Plan/Actual/Commitment/Rem.Plan/Assigned<br>OBJNR |  |  |  |  |
| /MILUM/PSAEDDB_AI_12KST1D_OBJ  | PS EIS-Report Plan/Actual/Variance OBJNR                        |  |  |  |  |
| /MILUM/PSAEDDB_AI_12KST1E_OBJ  | PS EIS-Report Plan/Actual/Down Payment as Expense<br>OBJNR      |  |  |  |  |
| /MILUM/PSAEDDB_AI_12KST1F_OBJ  | PS EIS-Report Commitment Detail OBJNR                           |  |  |  |  |
| /MILUM/PSAEDDB_AI_12KST1G_OBJ  | EIS-Rep. Plan1/Plan2/Ist/Obligo                                 |  |  |  |  |
| /MILUM/PSAEDDB_AI_12KST1H_OBJ  | PS EIS-Report Actual in COArea/Object/Trans. Currency<br>OBJNR  |  |  |  |  |
| /MILUM/PSAEDDB_AI_12KST1I_OBJ  | PS EIS-Report Project Version Comparison: Actual/Plan<br>OBJNR  |  |  |  |  |
| /MILUM/PSAEDDB_AI_12KST1J_OBJ  | PS EIS-Report Project Version Comparison: Plan OBJNR            |  |  |  |  |
| /MILUM/PSAEDDB_AI_12KST1K_OBJ  | PS EIS-Report Actual/Plan/Cur. Target/Cur. Total Costs<br>OBJNR |  |  |  |  |
| /MILUM/PSAEDDB_AI_12KST1L_OBJ  | PS EIS-Report Project Interest: Plan/Actual OBJNR               |  |  |  |  |
| /MILUM/PSAEDDB_AI_12KST1_OBJ   | PS EIS-Report Structure OBJNR                                   |  |  |  |  |
| /MILUM/PSAEDDB_AI_12TFP1_OBJ   | PS EIS-Report Transfer Prices: Service Recipient OBJNR          |  |  |  |  |
| /MILUM/PSAEDDB_AI_12TFP2_OBJ   | PS EIS-Report Transfer Prices: Service Provider OBJNR           |  |  |  |  |
| /MILUM/PSAEDDB_AI_13BUD1A_OBJ  | PS EIS-Report Budget/Distributed/Plan/Distributed OBJNR         |  |  |  |  |
| /MILUM/PSAEDDB_AI_13BUD1B_OBJ  | PS EIS-Report Availability Control OBJNR                        |  |  |  |  |
| /MILUM/PSAEDDB_AI_13BUD1C_OBJ  | PS EIS-Report Costs: Budget Update With Carryover OBJNR         |  |  |  |  |
| /MILUM/PSAEDDB_AI_13BUDAKT_OBJ | PS EIS-Report Budget Updates OBJNR                              |  |  |  |  |
| /MILUM/PSAEDDB_AI_21ERL2_OBJ   | PS EIS-Report Annual Overview OBJNR                             |  |  |  |  |
| /MILUM/PSAEDDB_AI_22KST2_OBJ   | PS EIS-Report Funds Overview OBJNR                              |  |  |  |  |
| /MILUM/PSAEDDB_AI_31CASH_OBJ   | PS EIS-Report Receipts/Expenditures in Fiscal Year OBJNR        |  |  |  |  |
| /MILUM/PSAEDDB_AI_31FIMA_OBJ   | PS EIS-Report Expenditures: All Fiscal Years OBJNR              |  |  |  |  |
| /MILUM/PSAEDDB_AI_31FIMB_OBJ   | PS EIS-Report Receipts: All Fiscal Years OBJNR                  |  |  |  |  |

| /MILUM/PSAEDDB_AI_31FIM_OBJ | PS EIS-Report Receipts/Expenditures: All Fiscal Years<br>OBJNR  |
|-----------------------------|-----------------------------------------------------------------|
| /MILUM/PSAEDDB_AI_3CST1_OBJ | PS EIS-Report Act. Costs Per Month,Current Fiscal Year<br>OBJNR |
| /MILUM/PSAEDDB_AI_3CST2_OBJ | PS EIS-Report Plan Costs Per Month,Current Fiscal Year<br>OBJNR |
| /MILUM/PSAEDDB_AI_3CST3_OBJ | PS EIS-Report Commitment per Month, Current FY OBJNR            |
| /MILUM/PSAEDDB_AI_3CST4_OBJ | PS EIS-Report Cumulated Actual Costs OBJNR                      |
| /MILUM/PSAEDDB_AI_3CST5_OBJ | PS EIS-Report Actual/Planned Time Series OBJNR                  |
| /MILUM/PSAEDDB_AI_3CST6_OBJ | PS EIS-Report Actual/Plan/Variances Proj.+ Responsible<br>OBJNR |

### Anwendung Übersicht Kostenbericht

#### 1. Übersichtsbild

Zu Beginn steht die tabellarische Übersicht aller Spalten, die im ausgewählten Hierarchiebericht verfügbar sind. Das gezeigte Beispiel ist der Bericht Plan/Ist/Obligo/Verfügt.

Für die Selektion des entsprechenden PS-Objektes, kann entweder die Projektdefinition oder das PSP-Element in die Filterbar eingegeben werden. Anschließend müssen mindestens noch die mit Sternchen\* versehenen Filter ausgefüllt werden. Hier sind es KostRechKreis, Bewertung und Planversion. Mit Klick auf Start, wird der entsprechende Hierarchiebericht aufgerufen:

| < SAP Plan/Ist/Obligo/Restplan/Verfügt - |                 |              |              |              |                 |                 |                     |                  |             |        |            |       |            | ۹ 🕕                  |                  |                   |
|------------------------------------------|-----------------|--------------|--------------|--------------|-----------------|-----------------|---------------------|------------------|-------------|--------|------------|-------|------------|----------------------|------------------|-------------------|
|                                          |                 |              |              |              |                 |                 |                     |                  |             |        |            |       |            |                      |                  | 📕 Save as Tile    |
| 4                                        | Standard* 🗸     |              |              |              |                 |                 |                     |                  |             |        |            |       |            | Filterleiste ausbler | den Zurücksetzen | Filter (4 Start   |
| •                                        | KostRechKreis:* |              | Projektdef.: |              | PSP-Element:    | Bewertur        | g: *                | Planversion:*    |             |        |            |       |            |                      |                  |                   |
|                                          | 0001            |              | B.114062 ×   |              |                 |                 |                     | 0                |             |        |            |       |            |                      |                  |                   |
|                                          |                 |              |              |              |                 |                 |                     | ~ *              |             |        |            |       |            |                      |                  |                   |
| Sta                                      | indard* 🗸       |              |              |              |                 |                 |                     |                  |             |        |            |       | Æ          | ] 📋 Expand to lev    | rel – 0 +        | C @ 🖻 🗸           |
|                                          | Objekt          |              |              | Plan - Gesam | nt Ist - Gesamt | Obligo - Gesamt | AufRestpln - Gesamt | Verfügt - Gesamt | Verfügbar - | Gesamt | Plan       | Ist   | Obligo     | AufRestpln           | Verfügt          | Verfügbar         |
|                                          | > PRO B.1140    | 62 "Beispiel | Kommission"  | 250.000,00   | 4.847,00        | 200.000,00      | 6.894.888.000,00    | 6.895.092.847,00 | -6.894.842. | 847,00 | 250.100,00 | 90,00 | 200.000,00 | 6.894.888.000,00     | 6.895.088.090,00 | -6.894.837.990,00 |
|                                          | > NPL 400146    | 60 "Netzplan | an Projektd" | 2,00         | 0,00            | 0,00            | 0,00                | 0,00             | 2,00        |        | 2,00       | 0,00  | 0,00       | 0,00                 | 0,00             | 2,00              |

#### 2. Filter und Exportfunktionen

Neben der Möglichkeit alle Unterobjekte auf- oder zuzuklappen, können Sie vorgeben bis zur welcher Zeile das PS-Objekt aufgegliedert werden soll mit der Funktion *Expand to level* 

Wie in den meisten SAP Dashboards auch, bietet auch die Milliarum App die Möglichkeit eines Excel-Exports an.

Über die Einstellungen am Zahnrad, lassen sich alle aus dem Bericht verfügbaren Spalten ein- oder ausblenden, sortieren oder filtern. Individuelle Selektionen über die Filterbar und eigene Spaltenauswahl, können als private oder öffentliche Ansicht abgespeichert werden.

|    |                   | Filtod   | sista suchi | andan    | 7.150          | lastas           | - Eilt | Q<br>Sav | ve as 1 | File |
|----|-------------------|----------|-------------|----------|----------------|------------------|--------|----------|---------|------|
|    |                   | ritteri  | enste auspi | enden    | Zuruc          | ksetze           | 1 Fill | er (4)   | Start   |      |
|    | 沑                 | Ě E      | Expand to   | level    |                | 0 +              | C      | ୍ତ       | 6       | ~    |
|    | <b>〈</b><br>Masch | SAP      | Pla         | n/lst/O  | bligo/         | Restp            | lan/Vo | erfügt   | •       |      |
|    | KostRe<br>0001    | chKreis: |             | C        | Projek<br>B.11 | tdef.:<br>4062 × | :      |          | CP      |      |
| s  | Standard          |          |             |          |                |                  |        |          |         |      |
| St | andard            |          | Meine /     | Ansichte | 'n             |                  |        |          |         |      |
|    |                   |          |             |          |                |                  |        |          |         |      |
|    |                   |          |             |          | Sichern        | als              | Verwal | ten      |         |      |

#### Anwendung

## Absprünge

Von der Projektdefinition und den PSP-Elementen gibt es jeweils drei Absprungmöglichkeiten:

- 1. Anzeige Projekt-Objekt
- 2. Einzelpostenübersicht
- 3. Kostenartenbericht Ist/Obligo/Summe/Plan

| Sta | ndard $\checkmark$                                                                                                    |
|-----|----------------------------------------------------------------------------------------------------|
|     | Objekt                                                                                                    |
|     | ✓ PRO T-0001 "Test 1 Maschinenbau"                                                                                                |
| ✓   | > PSP T-0001 "Projekt"                                                                                                    |
|     | <ul> <li>▲ Anzeige Projekt-Objekt</li> <li>③ Einzelpostenübersicht</li> <li>③ Kostenartenbericht Ist/Obligo/Summe/Plan</li> </ul> |

1. Anzeige Projekt-Objekt

Springt in den Project-Builder ab:

| K SAP Project Builder: Teilproject Builder: Teilproject Builder: Teil | ojekt B.114062 anzeigen                                                                  |                              |
|----------------------------------------------------------------------------------------------------|------------------------------------------------------------------------------------------|------------------------------|
| Anzeigen <-> Ändern Projektplantafel Hierarchi                                                                                                    | grafik Easy Cost Planning Verkaufspreiskalkulation Dienste zum Objekt $\sim$ Mehr $\sim$ |                              |
|                                                                                                    | Identifikation und Sichtenauswahl                                                        |                              |
| Projektstruktur: Bezeichnung Identifikation                                                                                                    | PSP-Element: B.114062                                                                    | Ø                            |
| ✓ ■ Beispiel Kommission 1 B.114062                                                                                                    | Detail: 🔼                                                                                |                              |
| > ▲ B.114062 B.114062                                                                                                    | Übersicht(en): 🗏 💻 🚷 😭 🕼                                                                 |                              |
| 暑 Netzplan an Projektde 4001460                                                                                                    |                                                                                          |                              |
| ■NV an PD-Netzplan ohne 4001460 0010                                                                                                    | Councileten Terrine Zuerdeursten Steuenung Derutensfelden Versultu                       | Ölensenderte Ferterleitt     |
| 📼 Test Vorgang anlegen bzv 4001460 0020                                                                                                    | Grunddaten Termine Zuordnungen Steuerung Benutzerietder Verwattu                         | ig Obergeoranete Portschritt |
|                                                                                                    | Projektart: PSP-Element Kategorie A V Kurz                                               | ident.: B.114062             |
|                                                                                                    | Priorität: V ProjVe                                                                      | dichtung                     |
|                                                                                                    | Status                                                                                   |                              |
|                                                                                                    | Systemstatus: FREI NTER                                                                  |                              |
|                                                                                                    | Anwenderstatus: Inbo                                                                     |                              |
|                                                                                                    |                                                                                          |                              |
|                                                                                                    | Zuständigkeiten Operat                                                                   | ive Kennzeichen              |
|                                                                                                    | Verantwortlich: 0                                                                        | anungselement                |
|                                                                                                    | Antragsteller: 0                                                                         | ontierungselement            |
|                                                                                                    | Verantw.KoStl: 0001 S001-0003 S001 Entwicklung                                           | kturierungselement           |

#### 2. Einzelpostenübersicht

#### Absprung in die Einzelpostenübersicht

| Menü ∨       ∨       Beleg       Stammsatz       Antrag auf Korrektur       (A)       (A) |            |  |  |  |  |  |  |
|----------------------------------------------------------------------------------------------------|------------|--|--|--|--|--|--|
| Anzeigevariante     1SAP     Belegdatum/Objekt/Kostenart/Wert       Objekt     PSP T-0001     Projekt       Kostenart     400000     bis     800000     Verbr. Rohstoffe 1       Buchungsdatum     01.01.1999     bis     31.05.2023                                                                                                    |            |  |  |  |  |  |  |
| Anzeigevariante 1SAP Belegdatum/Objekt/Kostenart/Wert<br>Objekt PSP T-0001 Projekt<br>Kostenart 400000 bis 800000 Verbr. Rohstoffe 1<br>Buchungsdatum 01.01.1999 bis 31.05.2023                                                                                                    |            |  |  |  |  |  |  |
| Belegdatum OAr Objekt                                                                                                    | hr T.Währg |  |  |  |  |  |  |
| 13.02.2017 NPV 4000301 0020 640100 1.000,00 EUR 1.000                                                                                                    | 00 EUR     |  |  |  |  |  |  |
| 4000301 0020 • 1.000,00 EUR • 1.000                                                                                                    | 00 EUR     |  |  |  |  |  |  |
| 14.04.2023 PSP <b>T-0001</b> 800000 100.000,00 EUR 100.000                                                                                                    | 0- EUR     |  |  |  |  |  |  |
| T-0001 • 100.000,00- EUR • 100.000                                                                                                    | 0- EUR     |  |  |  |  |  |  |
| 13.02.2023 PSP <b>T-0001-01-01</b> 400000 1.000,00 EUR 1.000                                                                                                    | 00 EUR     |  |  |  |  |  |  |
| T-0001-01-01 • 1.000,00 EUR • 1.000                                                                                                    | 00 EUR     |  |  |  |  |  |  |
| 13.02.2023 PSP <b>T-0001-01-02</b> 404000 7.500,00 EUR 7.500                                                                                                    | 00 EUR     |  |  |  |  |  |  |
| T-0001-01-02 • 7.500,00 EUR • 7.500                                                                                                    | 00 EUR     |  |  |  |  |  |  |
| 13.02.2023 PSP <b>T-0001-02</b> 400000 33.000,00 EUR 33.000                                                                                                    | 00 EUR     |  |  |  |  |  |  |
| 13.02.2023 PSP 403000 13.000,00- EUR 13.000                                                                                                    | 0- EUR     |  |  |  |  |  |  |
| 13.02.2023 PSP 13.000,00 EUR 13.000                                                                                                    | 00 EUR     |  |  |  |  |  |  |
| T-0001-02 • 33.000,00 EUR • 33.000                                                                                                    | 00 EUR     |  |  |  |  |  |  |
| 13.02.2023 PSP <b>T-0001-03</b> 400000 12.000,00 EUR 12.000                                                                                                    | DO EUR     |  |  |  |  |  |  |
| 13.02.2023 PSP 406000 35.000,00- EUR 35.000                                                                                                    | 0- EUR     |  |  |  |  |  |  |
| 13.02.2023 PSP SP 35.000,00 EUR 35.000                                                                                                    | 00 EUR     |  |  |  |  |  |  |
| T-0001-03 • 12.000,00 EUR • 12.000                                                                                                    | 00 EUR     |  |  |  |  |  |  |
| 13.02.2023 PSP <b>T-0001-04</b> 406000 8.000,00 EUR 8.000                                                                                                    | 00 EUR     |  |  |  |  |  |  |
| T-0001-04 • 8.000,00 EUR • 8.000                                                                                                    | 00 EUR     |  |  |  |  |  |  |
| • • 37.500,00- EUR • • 37.500                                                                                                    | 0- EUR     |  |  |  |  |  |  |

3. Absprung in den Kostenartenbericht Ist/Obligo/Summe/Plan

| Navigationsleiste einlaus       Druckseitenformatierung einlaus       Spatienflorenng einlaus       Optionen / Office Integration       Bericht sandten       Bericht aufrufen       Aufsteigend sortieren       Absteigend sortieren       Spate       Steing zur Einlaus         Vier PRD T-0001 Test Il Maschlinenbau                                                                                                    | SAP Ist/ObL/Summe/Plan                                            |                 |                                  |                   |                           |                       |                      |          |                 |
|----------------------------------------------------------------------------------------------------|-------------------------------------------------------------------|-----------------|----------------------------------|-------------------|---------------------------|-----------------------|----------------------|----------|-----------------|
| Image: Normal Stand:         Serie:         2 / 6           Visition: Objekt         SpSP T-0001 Projekt (kum.)         Spst T-0001 Projekt (kum.)         Spst Projekt (kum.)         Spst Projekt (kum.)         Spst Projekt (kum.)         Spst Projekt (kum.)         Spst Projekt (kum.)         Spst Projekt (kum.)         Spst Projekt (kum.)         Spst Projekt (kum.)         Spst Projekt (kum.)         Spst Projekt (kum.)         Spst Projekt (kum.)         Spst Projekt (kum.)                                                                                                    | Navigationsleiste ein/aus Druckseitenformatierung ein/aus Spalten | fixierung ein/a | us Optionen / Office Integration | Bericht senden Ma | arkieren Bericht aufrufen | Aufsteigend sortieren | Absteigend sortieren | Spalte S | Seite ganz link |
| Variation: Objekt       Stand: 12.05.2023       Seite:       2 / 6                                                                                                    |                                                                   |                 |                                  |                   |                           |                       |                      |          |                 |
| ✓ SPRDT-0001 Test 1 Maschinenbau         ✓ SPRT-0001 Projekt (kum.)         ✓ SPRT-0001-01 Konstruktion (kum.)         ✓ SPRT-0001-01 Konstruktion elek. (kum.)         Ø PSPT-0001-01-01 Konstruktion elek. (kum.)         Ø PSPT-0001-01-01 Konstruktion elek. (kum.)         Ø PSPT-0001-01-01 Konstruktion elek. (kum.)         Ø PSPT-0001-02 Konstruktion mech.         Ø PSPT-0001-02 Projekteitung (kum.)         Ø PSPT-0001-02 Projekteitung (kum.)         Ø PSPT-0001-02 Projekteitung (kum.)         Ø PSPT-0001-02 Projekteitung (kum.)         Ø PSPT-0001-02 Projekteitung (kum.)         Ø PSPT-0001-02 Projekteitung (kum.)         Ø PSPT-0001-02 Projekteitung (kum.)         Ø PSPT-0001-02 Projekteitung (kum.)         Ø PSPT-0001-02 Projekteitung (kum.)         Ø PSPT-0001-02 Projekteitung (kum.)         Ø PSPT-0001-02 Projekteitung (kum.)         Ø PSPT-0001-04 Montage (kum.)         Ø PSPT-0001-04 Montage (kum.)         Ø PSPT-0001-04 Montage (kum.)         Ø MO000 Verbrauch Hilfsstoffe         Ø M0000 Verbrauch: Handelsware         Ø M0000 Verbrauch: Handelsware         Ø M00000 Kumstareloese mit Kostenart         Ø M00000 Kumstareloese mit Kostenart         Ø M00000 Bestandsveränderung         Ø Alte Kostenarten         Ø Alte Kostenarten                                                                                                    | Variation: Objekt                                                 |                 | Ist/Obl./Summe/Plan              |                   | Stand: 12.05.202          | 3                     | Seite:               | 2 /      | 6               |
| \circ PSPT-0001 Projekt (kum.)         \circ PSPT-0001 Projekt (kum.)         \circ PSPT-0001-01 Konstruktion elek. (kum.)         \circ PSPT-0001-01 Konstruktion elek. (kum.)         \circ PSPT-0001-01 Konstruktion elek. (kum.)         \circ PSPT-0001-02 Konstruktion elek.         \circ PSPT-0001-02 Konstruktion elek.         \circ PSPT-0001-02 Konstruktion elek.         \circ PSPT-0001-02 Konstruktion elek.         \circ PSPT-0001-02 Konstruktion mech.         \circ PSPT-0001-02 Projektietung         \circ PSPT-0001-02 Projektietung         \circ PSPT-0001-02 Projektietung         \circ PSPT-0001-02 Projektietung         \circ PSPT-0001-02 Projektietung         \circ PSPT-0001-02 Projektietung         \circ PSPT-0001-02 Projektietung         \circ PSPT-0001-02 Projektietung         \circ PSPT-0001-02 Projektietung         \circ PSPT-0001-02 Projektietung         \circ PSPT-0001-02 Projektietung         \circ PSPT-0001-02 Projektietung         \circ PSPT-0001-02 Projektietung         \circ PSPT-0001-03 Produktion (kum.)         \circ PSPT-0001-04 Projektietung         \circ PSPT-0001-04 Projektietung         \circ PSPT-0001-04 Montage         \circ PSPT-0001-04 Montage         \cir | ✓ 	☐ PRO T-0001 Test 1 Maschinenbau                               |                 |                                  |                   |                           |                       |                      |          |                 |
| <sup>0</sup> PSP T-0001-01 Konstruktion (kum.) <sup>0</sup> PSP T-0001-01 Konstruktion elek. (kum.) <sup>0</sup> PSP T-0001-01-01 Konstruktion elek. (kum.) <sup>0</sup> PSP T-0001-01-01 Konstruktion elek. (kum.) <sup>0</sup> PSP T-0001-01-02 Konstruktion mech. <sup>0</sup> PSP T-0001-02 Projektietiung (kum.) <sup>0</sup> PSP T-0001-02 Projektietiung (kum.) <sup>0</sup> PSP T-0001-02 Projektietiung (kum.) <sup>0</sup> PSP T-0001-02 Projektietiung (kum.) <sup>0</sup> PSP T-0001-02 Projektietiung (kum.) <sup>0</sup> VSP PS PT-0001-02 Projektietiung <sup>0</sup> PSP T-0001-02 Projektietiung <sup>0</sup> VSP PS PT-0001-02 Projektietiung <sup>0</sup> PSP T-0001-02 Projektietiung <sup>0</sup> PSP T-0001-02 Projektietiung <sup>0</sup> VST PSP T-0001-03 Produktion <sup>0</sup> PSP T-0001-04 Montage (kum.) <sup>0</sup> VST PSP T-0001-04 Montage (kum.) <sup>0</sup> PSP T-0001-04 Montage (kum.) <sup>0</sup> PSP T-0001-04 Montage (kum.) <sup>0</sup> PSP T-0001-04 Montage <sup>0</sup> PSP T-0001-04 Montage <sup>0</sup> PSP T-0001-04 Montage <sup>0</sup> PSP T-0001-04 Montage <sup>0</sup> PSP T-0001-04 Montage <sup>0</sup> PSP T-0001-04 Montage <sup>0</sup> PSP T-0001-04 Montage <sup>0</sup> PSP T-0001-04 Montage <sup>0</sup> PSP T-0001-04 Montage <sup>0</sup> PSP T-0001-04 Montage <sup>0</sup> PSP T-0001-04 Montage <sup></sup>                                                                                                    | ✓                                                                 |                 |                                  |                   |                           |                       | Spalte:              | 1 /      | 4               |
| × ≦ PSP T-0001-01-01 Konstruktion elek. (kum.)           Objekt PRD T-0001           Test 1 Maschinebau             Ø PSP T-0001-01-01 Konstruktion elek. (kum.)           Ø Objekt PRD           Test 1 Maschinebau             Ø PSP T-0001-01-01 Konstruktion elek. (kum.)           Ø Objekt PSP           Psp T-0001-01-02 Konstruktion mech.             Ø PSP T-0001-02 Projektleitung (kum.)           Ø Objekt PSP T-0001-02 Projektleitung (kum.)           Ø Objekt PSP T-0001-03 Produktion (kum.)           Ø PSP T-0001-03 Produktion (kum.)           Ø Objekt PSP T-0001-04 Montage (kum.)           Ø Objekt PSP T-0001-04 Montage           Ø Objekt PSP T-0001-04 Montage           Ø Objek                                                                                                    | 🖉 PSP T-0001 Projekt                                              |                 |                                  |                   |                           |                       |                      |          |                 |
|                                                                                                    | ✓                                                                 |                 | Objekt                           | PRO T-0001        |                           | Test 1 Maschi         | nenbau               |          |                 |
| <sup>0</sup> PSP T-0001-01-01 Konstruktion elek. <sup>0</sup> MPV 4000300 0010 Konstruktion <sup>0</sup> PSP T-0001-02 Konstruktion mech. <sup>0</sup> Vir PSP T-0001-02 Projektieitung <sup>0</sup> PSP T-0001-02 Projektieitung (kum.) <sup>0</sup> PSP T-0001-02 Projektieitung <sup>0</sup> PSP T-0001-02 Projektieitung <sup>0</sup> Kostenarten <sup>0</sup> PSP T-0001-02 Projektieitung <sup>0</sup> Kostenarten <sup>0</sup> PSP T-0001-02 Projektieitung <sup>0</sup> Kostenarten <sup>0</sup> PSP T-0001-02 Projektieitung <sup>0</sup> Kostenarten <sup>0</sup> PSP T-0001-03 Produktion <sup>0</sup> Kostenarten <sup>0</sup> PSP T-0001-04 Montage <sup>0</sup> Kostenarten <sup>0</sup> PSP T-0001-04 Montage <sup>0</sup> Kostenarten <sup>0</sup> PSP T-0001-04 Montage <sup>0</sup> Kostenarten <sup>0</sup> MPV 400000 Usetsigung <sup>0</sup> Kostenarten <sup>0</sup> MPV 400000 Verbrauch Rohstoffe 1 <sup>1</sup> 460.000,00 <sup>0</sup> MPV 400000 Verbrauch eigen Material <sup>0</sup> 8.000,00 <sup>1</sup> M0000 Verbrauch eigen Material <sup>1</sup> 8.000,00 <sup>1</sup> M                                                                                                    | ✓                                                                 |                 | Verantwortl (Name)               |                   |                           |                       |                      |          |                 |
| ⑦         NPV 4000300 0010 Konstruktion           ⑦         PSP T-0001-02 Konstruktion mech.         No         Bis Geschäftsjahr         9999           ○         T PSP T-0001-02 Projekteitung (kum.)         0         Dis Periode         12           ⑦         PSP T-0001-02 Projekteitung (kum.)         0         Summe         Plan           ⑦         PSP T-0001-03 Produktion (kum.)         1         0         Obligo         Summe         Plan           ⑦         PSP T-0001-03 Produktion         400000 Verbrauch Rohstoffe 1         46.000,00         46.000,00         20.000,00           ⑦         PSP T-0001-04 Montage (kum.)         400000 Verbrauch Rohstoffe 1         46.000,00         8.000,00         8.000,00         10.000,00           ⑦         PSP T-0001-04 Montage         400000 Verbrauch Rohstoffe 1         46.000,00         7.500,00         7.500,00         7.500,00         7.500,00         10.000,00         10.000,00         10.000,00         10.000,00         10.000,00         10.000,00         10.000,00         10.000,00         10.000,00         10.000,00         100.000,00         100.000,00         100.000,00         200.000,00         200.000,00         200.000,00         200.000,00         200.000,00         200.000,00         200.000,00         200.000,00         200.000                                                                                                    | PSP T-0001-01-01 Konstruktion elek.                               |                 | ver un enor e e ( ( dance )      |                   |                           |                       |                      |          |                 |
| <sup>0</sup> PSP T-0001-01-02 Konstruktion mech. <sup>1</sup> Stor 0 Stor 0              | Ø NPV 4000300 0010 Konstruktion                                   |                 | Von Geschäftsishs                | 1999              | Ric Corchifteigh          | r 0000                |                      |          |                 |
| V S PSP T-0001-02 Projektieitung (kum.)       Von Periode       I bis Periode       I2         Ø PSP T-0001-02 Projektieitung       Kostenarten       Ist       Obligo       Summe       Plan         Ø PSP T-0001-03 Produktion (kum.)       Ist       Obligo       Summe       Plan         Ø PSP T-0001-03 Produktion       400000 Verbrauch Rohstoffe 1       46.000,00       46.000,00       20.000,06         Ø PSP T-0001-04 Montage (kum.)       400000 Verbrauch Hilfsstoffe       46.000,00       20.000,06       11.000,06         Ø PSP T-0001-04 Montage       400000 Verbrauch Hilfsstoffe       7.500,00       7.500,00       10.000,00         Ø PSP T-0001-04 Montage       640100 Int. LV Fertig.std.       1.000,00       1.000,00       100.000,00         Ø PSP T-0001-04 Montage       640100 Int. LV Fertig.std.       1.000,00       1.000,00       20.000,06         Ø 00000 Verbrauch: Handelsware       640100 Int. LV Fertig.std.       1.000,00       1.000,00       20.000,06         Ø 00000 Bestandsveränderung       1,00       1,00       1,00       200.000,06       200.000,06         Ø 00000 Bestandsveränderung       1,00       1,00       2,00       200.000,06       200.000,06         Ø 00000 Bestandsveränderung       37.500,00       1,00       37.499,00       253.988,06                                                                                                    | PSP T-0001-01-02 Konstruktion mech.                               |                 | Von Beschartsjann                | 1900              | Bis Deviada               | 1 5555                |                      |          |                 |
| Image: Psp T-0001-02 Projektietung         Kostenarten         Ist         Obligo         Summe         Plan           Image: Psp T-0001-03 Produktion         Image: Psp T-0001-03 Produktion         Image: Psp T-0001-03 Produktion         Image: Psp T-0001-03 Produktion         Image: Psp T-0001-03 Produktion         Image: Psp T-0001-03 Produktion         Image: Psp T-0001-03 Produktion         Image: Psp T-0001-04 Montage (kum.)         Image: Psp T-0001-04 Montage (kum.)         Image:                                                                                                    | ✓                                                                 |                 | von Periode                      | T                 | DIS Periode               | 12                    |                      |          |                 |
| Kostenarten         Ist         Obligo         Summe         Plan           ⑦ PSP T-0001-03 Produktion                                                                                                    | PSP T-0001-02 Projektleitung                                      |                 |                                  |                   |                           |                       |                      |          |                 |
| ⑦ PSP T-0001-03 Produktion       1       46.000,00       46.000,00       20.000,00         ⑦ NPV 4000301 0020 Fertigung       400000 Verbrauch Rohstoffe 1       46.000,00       46.000,00       20.000,00         V S PSP T-0001-04 Montage (kum.)       400000 Verbrauch Hilfsstoffe       7.500,00       7.500,00       5.000,00         ⑦ PSP T-0001-04 Montage       400000 Verbrauch Hilfsstoffe       8.000,00       8.000,00       10.000,00         10.000 Verbrauch eigen Material       8.000,00       8.000,00       10.000,00       10.000,00         400000 Verbrauch eigen Material       8.000,00       1.000,00       100.000,00       100.000,00         400000 Verbrauch: Handelsware       1.000,00       100.000,00       100.000,00       100.000,00         800000 Umsatzerloese Inland       100.000,00       100.000,00       20.000,00       20.000,00         800000 Bestandsveränderung       1,00       1,00       2,00       20.000,00         1.000       411 Kostenarten       37.500,00       1,00       37.499,00       253.998,00                                                                                                    | ✓                                                                 |                 | Kostenarten                      |                   | Ist                       | Obligo                | Summe                | P        | lan             |
| ⑦ NPV 4000301 0020 Fertigung       400000 Verbrauch Rohstoffe 1       46.000,00       46.000,00       20.000,00         ✓ ⑤ PSP T-0001-04 Montage (kum.)       403000 Verbrauch Hilfsstoffe       11.000,00       11.000,00         ⑦ PSP T-0001-04 Montage       404000 Ersatzteile       7.500,00       7.500,00       5.000,00         10.000,00       405000 Verbrauch Hilfsstoffe       10.000,00       10.000,00       10.000,00         10.000       405000 Verbrauch eigen Material       8.000,00       8.000,00       100.000,00         400000 Verbrauch eigen Material       8.000,00       1.000,00       100.000,00         400000 Verbrauch: Handelsware       1.000,00       100.000,00       100.000,00         640100 Int. LV Fertig.std.       1.000,00       100.000,00       200.000,00         800000 Umsatzerloese Inland       100.000,00       100.000,00       200.000,00         800000 Bestandsveränderung       1,00       1,00       2,00         410 Kostenarten       37.500,00       1,00       37.499,00       253.998,00                                                                                                    | PSP T-0001-03 Produktion                                          |                 |                                  |                   |                           |                       |                      |          |                 |
| \Colspan=10001-04 Montage (kum.)         \Colspan=1001-04 Montage           403000 Verbrauch Hilfsstoffe                                                                                                    | NPV 4000301 0020 Fertigung                                        |                 | 400000 Verbrauch Ro              | hstoffe 1         | 46.000,00                 |                       | 46.000,00            | 20       | 0.000,00        |
| PSP T-0001-04 Montage         440400 Ersatzteile         7.500,00         7.500,00         7.500,00         5.000,00           406000 Verbrauch eigen Material         8.000,00         8.000,00         10.000,00         10.000,00         10.000,00         10.000,00         10.000,00         100.000,00         100.000,00         100.000,00         100.000,00         100.000,00         100.000,00         100.000,00         100.000,00         100.000,00         100.000,00         100.000,00         100.000,00         100.000,00         100.000,00         100.000,00         100.000,00         100.000,00         100.000,00         100.000,00         100.000,00         100.000,00         100.000,00         100.000,00         100.000,00         100.000,00         100.000,00         100.000,00         100.000,00         100.000,00         100.000,00         100.000,00         100.000,00         100.000,00         100.000,00         100.000,00         100.000,00         100.000,00         100.000,00         100.000,00         100.000,00         100.000,00         100.000,00         100.000,00         100.000,00         100.000,00         100.000,00         100.000,00         100.000,00         100.000,00         100.000,00         100.000,00         100.000,00         100.000,00         100.000,00         100.000,00         100.000,00         100.000,00                                                                                                    | ✓                                                                 |                 | 403000 Verbrauch Hi              | lfsstoffe         |                           |                       |                      | 11       | 1.000,00        |
| 406000 Verbrauch eigen Material       8.000,00       8.000,00         410000 Verbrauch: Handelsware       1.000,00       10.000,00         640100 Int. LV Fertig.std.       1.000,00       1.000,00         800000 Umsatzerloese Inland       100.000,00-       100.000,00-         800000 Umsatzerloese mit Kostenart       1.00       1.00       100.000,00-         800000 Estandsveränderung       1.00       1.00       1.00       200.000,00-         800000 Estandsveränderung       1.00       1.00       2,00       2,00         Alle Kostenarten       37,500,00-       1.00       37,499,00-       253,998,00-                                                                                                    | PSP T-0001-04 Montage                                             |                 | 404000 Ersatzteile               |                   | 7.500,00                  |                       | 7.500,00             |          | 5.000,00        |
| 410000 Verbrauch: Handelsware     10000,00     10000,00       640100 Int. LV Fertig.std.     1.000,00     1.000,00       80000 Umsatzerloese Inland     100.000,00-     100.000,00-       80000 Umsatzerloese mit Kostenart     100.000,00-     100.000,00-       80000 Bestandsveränderung     1,000     1,000     1,000       1.000     1,000     1,000     1,000       1.000     1,000     1,000     2,000       1.000     37,500,00-     1,000     37,499,00-                                                                                                    |                                                                   |                 | 406000 Verbrauch ei              | gen Material      | 8.000,00                  |                       | 8.000,00             |          |                 |
| 640100 Int. LV Fertig.std.         1.000,00         1.000,00           80000 Umsatzerloese Inland         100.000,00-         100.000,00-         100.000,00-           80000 Umsatzerloese mit Kostenart         100.000,00-         100.000,00-         200.000,00-           80000 Bestandsveränderung         1,00         1,00         2,00           Alle Kostenarten         37,500,00-         1,00         37,499,00-         253,998,00-                                                                                                    |                                                                   |                 | 410000 Verbrauch: H              | andelsware        |                           |                       |                      | 10       | 0.000,00        |
| 80000 Umsatzerloese Inland         100.000,00-         100.000,00-         100.000,00-         100.000,00-         200.000,00-         200.000,00-         200.000,00-         200.000,00-         200.000,00-         200.000,00-         200.000,00-         200.000,00-         200.000,00-         200.000,00-         200.000,00-         200.000,00-         200.000,00-         200.000,00-         200.000,00-         200.000,00-         200.000,00-         200.000,00-         200.000,00-         200.000,00-         200.000,00-         200.000,00-         200.000,00-         200.000,00-         200.000,00-         200.000,00-         200.000,00-         200.000,00-         200.000,00-         200.000,00-         200.000,00-         200.000,00-         200.000,00-         200.000,00-         200.000,00-         200.000,00-         200.000,00-         200.000,00-         200.000,00-         200.000,00-         200.000,00-         200.000,00-         200.000,00-         200.000,00-         200.000,00-         200.000,00-         200.000,00-         200.000,00-         200.000,00-         200.000,00-         200.000,00-         200.000,00-         200.000,00-         200.000,00-         200.000,00-         200.000,00-         200.000,00-         200.000,00-         200.000,00-         200.000,00-         200.000,00-         200.000,00-         200.000,00-         200.000,00-         200.000                                                                                                    |                                                                   | 1               | 640100 Int. LV Fert              | ig.std.           | 1.000,00                  |                       | 1.000,00             |          |                 |
| 808000         Umsatzerloese mit Kostenart         See         200.000,00-           890000         Bestandsveränderung         1,00         1,00         2,00           * Alle Kostenarten         37.500,00-         1,00         37.499,00-         253.998,00-                                                                                                    |                                                                   |                 | 800000 Umsatzerloes              | e Inland          | 100.000,00-               |                       | 100.000,00-          | 100      | 9.000,00-       |
| 890000 Bestandsveränderung         1,00         1,00         2,00           ▲         Alle Kostenarten         37.500,00-         1,00         37.499,00-         253.998,00-                                                                                                    |                                                                   |                 | 808000 Umsatzerloes              | e mit Kostenart   |                           |                       |                      | 200      | 9.000,00-       |
| * Alle Kostenarten         37.500,00-         1,00         37.499,00-         253.998,00-                                                                                                    |                                                                   |                 | 890000 Bestandsverä              | nderung           |                           | 1,00                  | 1,00                 |          | 2,00            |
|                                                                                                    |                                                                   | Ĕ               | * Alle Kostenarten               |                   | 37.500,00-                | 1,00                  | 37.499,00-           | 253      | 3.998,00-       |

## Funktionsweise und Customizing

Das Milliarum UI5 Construction Kit holt sich die Strukturdaten der Kostenberichte ab und übersetzt diese in die Milliarum UI5 Fiori Anwendung. Zusätzlich zu denen im SAP Standard bereits vorhandenen Berichten, können auf die gleiche Weise unkompliziert auch individuell erstellte Berichte in die Milliarum App PS-Kostenauswertung überführt werden.

| <  | SAP         | Construction | Kit - Anwendu | ngs-Manager 🗸                           | Alle V Suchen                                                |  |  |
|----|-------------|--------------|---------------|-----------------------------------------|--------------------------------------------------------------|--|--|
| Me | nü 🗸 📃      |              | V Prüfe Syn   | tax der Typklasse der Anwendungsinstanz | se für Anwendungsinstanz anlegen (=) 😨 🕅 🔞 🖽                 |  |  |
| 1  | Customizing | ABAP Klasse  | Syntax Check  | Application instance Type               | Kurzbeschreibung                                             |  |  |
|    | °0          |              |               | /MILUM/PSAEDDB AI 10KEF1A OBJ           | PS EIS-Report Costs/Revenues/Expenditures/Receipts OBJNR     |  |  |
| ī  | °o          |              |               | /MILUM/PSAEDDB_AI_11ERL1A_OBJ           | PS EIS-Report Planned Contribution Margin OBJNR              |  |  |
|    | ô           |              |               | /MILUM/PSAEDDB_AI_11ERL1B_OBJ           | PS EIS-Report Actual Contribution Margin OBJNR               |  |  |
|    | °           |              |               | /MILUM/PSAEDDB_AI_11ERL1C_OBJ           | PS EIS-Report Plan/Actual/Variance OBJNR                     |  |  |
|    | ô           | -            |               | /MILUM/PSAEDDB_AI_11ERL1D_OBJ           | PS EIS-Report Quotation/Order/Plan/Actual OBJNR              |  |  |
|    | ô           |              |               | /MILUM/PSAEDDB_AI_11ERL1E_OBJ           | PS EIS-Report Project Results OBJNR                          |  |  |
|    | °           |              | -             | /MILUM/PSAEDDB_AI_11ERL1F_OBJ           | PS EIS-Report Incoming Orders/Balance OBJNR                  |  |  |
|    | ô           |              |               | /MILUM/PSAEDDB_AI_11ERL1_OBJ            | PS EIS-Report Structure OBJNR                                |  |  |
|    | ô           |              |               | /MILUM/PSAEDDB_AI_12CTC1_OBJ            | PS EIS-Report Forecast OBJNR                                 |  |  |
|    | ô           |              | •             | /MILUM/PSAEDDB_AI_12EVA1_OBJ            | PS EIS-Report Progress Analysis OBJNR                        |  |  |
|    | ô           | -            | •             | /MILUM/PSAEDDB_AI_12EVA2_OBJ            | PS EIS-Report Progress Analysis: Detail OBJNR                |  |  |
|    | 80          |              |               | /MILUM/PSAEDDB_AI_12KST1A_OBJ           | PS EIS-Report Budget/Actual/Commitmt/Rem.Plan/Assigned OBJNR |  |  |
|    | ô           |              | •             | /MILUM/PSAEDDB_AI_12KST1B_OBJ           | PS EIS-Report Budget/Actual/Variance OBJNR                   |  |  |
|    | ô           |              | •             | /MILUM/PSAEDDB_AI_12KST1C_OBJ           | PS EIS-Report Plan/Actual/Commitment/Rem.Plan/Assigned OBJNR |  |  |
|    | ô           |              | •             | /MILUM/PSAEDDB_AI_12KST1D_OBJ           | PS EIS-Report Plan/Actual/Variance OBJNR                     |  |  |
|    | ő           |              | •             | /MILUM/PSAEDDB_AI_12KST1E_OBJ           | PS EIS-Report Plan/Actual/Down Payment as Expense OBJNR      |  |  |
|    | °           | -            |               | /MILUM/PSAEDDB_AI_12KST1F_OBJ           | PS EIS-Report Commitment Detail OBJNR                        |  |  |
|    | ő           | -            |               | /MILUM/PSAEDDB_AI_12KST1G_OBJ           | EIS-Rep. Plan1/Plan2/Ist/Obligo                              |  |  |
|    | ô           | -            |               | /MILUM/PSAEDDB_AI_12KST1H_OBJ           | PS EIS-Report Actual in COArea/Object/Trans. Currency OBJNR  |  |  |

Übersicht im Milliarum Construction Kit:

#### Customizing im Milliarum Construction Kit:

| < SAP Sicht "Pflegeview AI-App Inst Ty               | pe PS EIS-Berichte" ändern: Detail $\checkmark$                                  |  |  |  |  |
|------------------------------------------------------|----------------------------------------------------------------------------------|--|--|--|--|
| Menü 🗸 📃 🗸 Neue Einträge                             | Kopieren als) Löschen) (Änderung widerrufen) (Voriger Eintrag) (Nächster Eintrag |  |  |  |  |
| Dialogstruktur                                       | Appl. Inst. Type: //MILUM/PSAEDDB_AI_12KST1G_OBJ                                 |  |  |  |  |
| ✓                                                    |                                                                                  |  |  |  |  |
| 🗀 Navigationsziele                                   | Pflegeview AI-App Inst Type PS EIS-Berichte                                      |  |  |  |  |
| 🗀 Zuweisungen von UI-Navigationszielen               |                                                                                  |  |  |  |  |
| 🗀 Klonen von Navigationsparametern                   | DB-Profil: 0000000001                                                            |  |  |  |  |
| 🗀 ABAP-Klassen Selektionsvariablen je Anwendungsinst | Bericht: 12KST1G                                                                 |  |  |  |  |
|                                                      | Beschreibung:                                                                    |  |  |  |  |
|                                                      | Feldname Nav.: OBJNR                                                             |  |  |  |  |